## Huis- en hygiëneregels om veilig en verantwoord binnen een groepsles te volgen

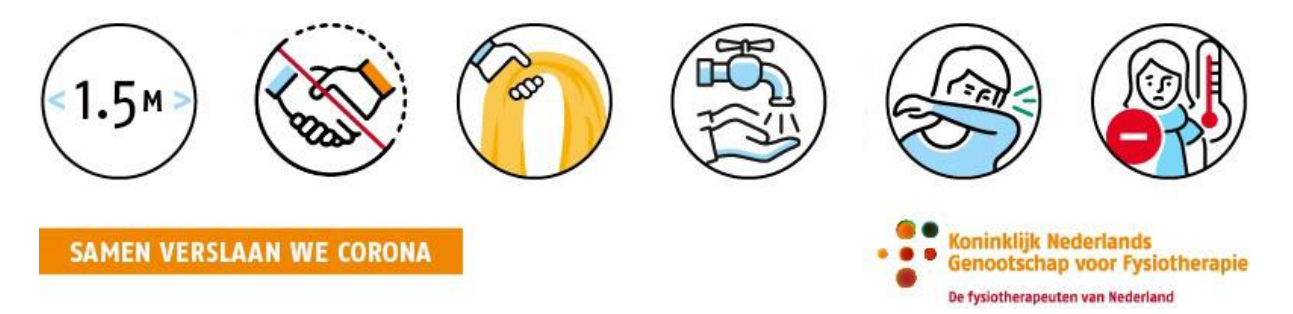

- Het is noodzakelijk een les te reserveren: zonder reservering kunt u niet deelnemen aan de les.
- De aanvangstijd van de groepsles staat vast volgens het rooster: voorafgaand bent u maximaal 5 minuten eerder welkom om uw schoenen te wisselen in de nieuwe groepsleszaal. Zorg dat u omgekleed naar de les komt.
- U scant zelf uw pasje bij de balie
- Breng uw eigen handdoek mee. Geen handdoek bij u ? Dan kunt u bij ons een handdoek kopen voor €6,=. De handdoek blijft na de les uw eigendom.
- Na afloop van de les heeft u ook weer 5 minuten de tijd om van schoenen te wisselen. Douchen achteraf is helaas niet toegestaan.
- U verlaat het pand aan de voorzijde van het gebouw
- Graag stilte in de gangen i.v.m. werkzaamheden van collega's van Fysiofit Vught

Alleen op deze manier en samen met u is het mogelijk onze groepslessen op een veilige en verantwoorde manier aan te bieden.

# Stappenplan inschrijven groepslessen: telefoon/tablet of laptop

Inschrijven via de app op uw telefoon of tablet ? (voor uitleg les via laptop scroll naar beneden)

Volg deze stappen:

- Download via de Google Play Store of Appstore de App: Virtuagym
- 2. Open de App en kies voor "Log in"

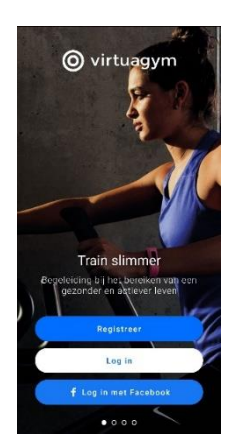

- 3. Log in met de bij u bekende inloggegevens waarmee u in het verleden uw account geactiveerd heeft. Bent u het wachtwoord vergeten ? Klik op "wachtwoord vergeten". U ontvangt vervolgens een e-mail met de mogelijkheid het wachtwoord te resetten.
- 4. Twijfelt u of u een actieve account heeft ? Neem dan telefonisch of via e-mail contact met ons op om de activatiemail opnieuw te ontvangen.
- 5. Na inloggen in de app kunt u persoonlijke gegevens invoeren, dit kunt u ook overslaan. Klik op "doorgaan". U komt terecht in onderstaand scherm met verschillende "tegels". U kiest voor de tegel "Rooster".

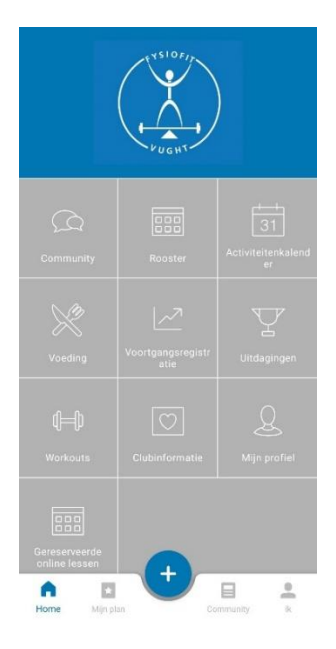

- 6. U ziet vervolgens het rooster van de huidige dag. Middels de pijltjes kunt u vooruit bladeren of via het kalender symbool rechtsboven een specifieke dag selecteren. Op de dag van uw keuze vindt u het lesaanbod.
- 7. Klik op de desbetreffende les en kies vervolgens voor "Reserveer nu/Meedoen"
- 8. U bent ingeschreven! Het tijdslot van uw keuze in het rooster is groengekleurd en er staat een vinkje rechtsonder in de hoek.
- 9. Inschrijven kan tot maximaal 14 dagen vooruit via de online omgeving of app. Om in te schrijven is het noodzakelijk het lidmaatschap weer te activeren wanneer dit nu gepauzeerd is.

BELANGRIJK! LEES VERDER OP DE VOLGENDE PAGINA

10. Kunt u toch niet meedoen ? Dan graag uw reservering annuleren zodat een ander deel kan nemen. Nadat u bent ingelogd volgt u de stappen 5 t/m 8: bij stap 8 kiest u voor "annuleer reservering"

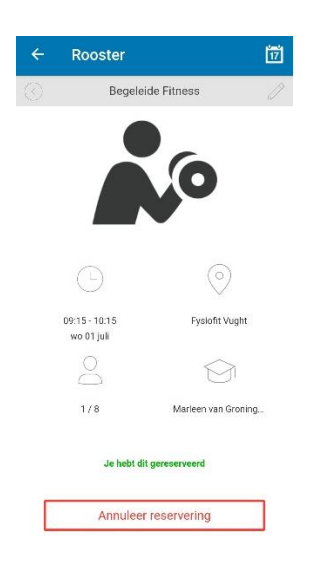

# Wanneer het niet lukt om in te schrijven, neem dan contact met ons op, of stuur een e-mail naar m.smeulders@fysiofitvught.nl

### Inschrijven via uw laptop?

### Volg deze stappen:

1. Log in op de online omgeving van Fysiofit Vught: fysiofit-vught.virtuagym.com

Log in met de bij u bekende inloggegevens waarmee u in het verleden uw account geactiveerd heeft. Bent u het wachtwoord vergeten ? Klik op "wachtwoord vergeten". U ontvangt vervolgens een e-mail met de mogelijkheid het wachtwoord te resetten.

2. Twijfelt u of u een actieve account heeft ? Neem dan telefonisch of via e-mail contact met ons op om de activatiemail opnieuw te ontvangen.

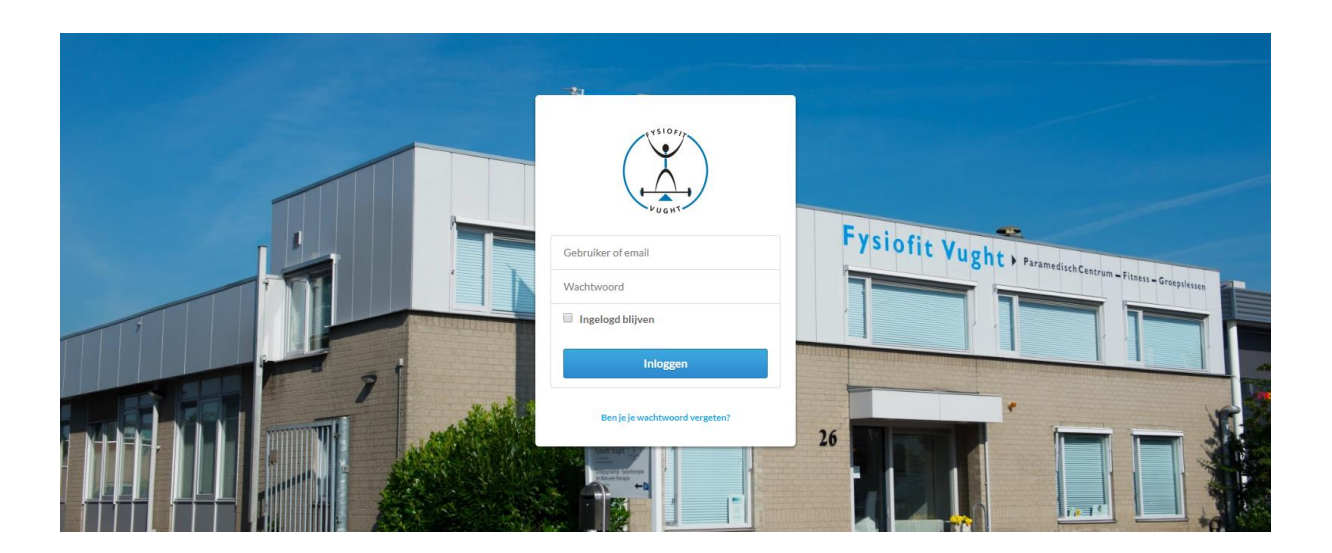

3. Na het inloggen gaat u naar "rooster" en klik op de les van uw keuze

| Fysiofit Vught | ر × 10 <i>۴ ۲ ۲</i><br>۲ <i>μ g</i> κ1<br>۱۳۷۵ (Groepsles) Rooster Fysiofft Vught Week 27 ⊡ |                                                                                   |                                                                                   |                                                                                         |                                                                           |                                                               |
|----------------|---------------------------------------------------------------------------------------------|-----------------------------------------------------------------------------------|-----------------------------------------------------------------------------------|-----------------------------------------------------------------------------------------|---------------------------------------------------------------------------|---------------------------------------------------------------|
|                |                                                                                             |                                                                                   |                                                                                   |                                                                                         |                                                                           |                                                               |
|                | maandag 29 jun                                                                              | dinsdag 30 jun                                                                    | woensdag 01 jul                                                                   | donderdag 02 jul                                                                        | 🔘 vrijdag 03 jul 🌰                                                        | zaterdag 04 jul                                               |
|                | Pilates online via Zoom<br>10:00 - 11:00 Eindigt 29-05-2020<br>Antes Huggers 0 / 100        | Buitentraining niveau 1<br>10:15 - 11:10Eindigt:07-96-2022<br>Com Schellen 0 / 10 | Fitness<br>08:00 - 09:00Eindigt:30-00-2022<br>0 / 8                               | Fitness<br>00.00 - 09.00Eindigt 30-06-2022<br>0 / 8                                     | Begeleide Fitness   00:00 - 09:00Eindigt:01-07-2022   Peter Copis 0 / 8   | Fitness<br>06:30 - 09:30Emdigt 02-07-2022<br>0 / 8            |
|                | Buitentraining niveau 1<br>10.15 - 11.10Eindigt 06-06-2022<br>0 / 10                        | Tai Chi<br>16.15 - 17.15Eindigt.30-06-2020<br>Rech.Nage 0 / 10                    | Bodyfit Buiten<br>09:00 - 10:00Eindigt 09:06:2022<br>Kielo Maye 0 / 10            | Begeleide Fitness<br>09.15 - 10.15Eindigt 30-06-2022<br>Sachrei Versinder 0.7.0         | Bodyfit Buiten<br>08:45 - 09:45Eindigt:03-06-2022<br>Krim Mage 0 / 10     | Begeleide Fitness<br>09.45 - 10.45Cindigt:02-07-2022<br>0 / 0 |
| p.             | Yoga Buiten<br>19:30 - 20:30Eindigt 29:08-2020<br>Petroar React 2:7:10                      |                                                                                   | Begeleide Fitness<br>09-15 - 10-15Endigt 29-08-2022<br>Marteau van Groneger 0 / 8 | Yoga<br>09.30 - 10.45Eindigt 30-06-2022<br>Partice Acout 0.7.9                          | Pilates<br>09:00 - 10:00Eindigt 81-07-2022<br>Particle Knot 0 / 9         | Fitness<br>11.00 - 12.00Eindigt.02.07-2022<br>0/8             |
|                | P                                                                                           |                                                                                   | Buitentraining niveau 1<br>10:15 - 11:10 Endigt:15-00-2022<br>Kana Alaya 0 / 10   | Buitentraining niveau 1<br>10.15 - 11.10Eindgt.09-06-2022<br>Mexam can Carritgen 0 / 10 | Begeleide Fitness<br>09:15 - 10:15Eindigt:01-07-2022<br>Am Anni 0.7 8     |                                                               |
|                |                                                                                             |                                                                                   | Begeleide Fitness<br>10.30 - 11.30 Eindigt 29.06.2022<br>Peter Cress 0.7.8        | Begeleide Fitness<br>10.39 - 11.30Eindigt 30-06.2022<br>Edeo Lammers 0.78               | Nordic Walking<br>10.00 - 11.00Eindigt 17-06-2022<br>Kerry May 0 / 10     |                                                               |
|                |                                                                                             |                                                                                   | Fitness<br>11:45 - 12:45Eindigt:29-06-2022<br>0 / 8                               | Fitness<br>11.45 - 12.45Eindigt 30-06-2022<br>0.78                                      | Yoga<br>10:15 - 11:30Eindigt:01-07-2022<br>Panele Amer 0 / 9              |                                                               |
|                |                                                                                             |                                                                                   | Fitness<br>13:00 - 14:00Eindigt:29:06:2022<br>0 / 8                               | Fitness<br>13.00 - 14.00Eindigt 30-06-2922<br>0 / 0                                     | Begeleide Fitness<br>10:30 - 11:30 Eindigt 01-07-2022<br>Iver finni 0 / 8 |                                                               |
|                |                                                                                             |                                                                                   | Begeleide Fitness<br>14:15 - 15:15<br>Kann Nutra 0/8                              | Fitness<br>14 15 - 15 15Eindgt 30-06-2022<br>0 / 8                                      | Fitness<br>11.45 - 12.45Eindigt \$3-07-2020<br>0/8                        |                                                               |
|                |                                                                                             |                                                                                   | Fitness<br>15:30 - 16:30<br>0 / 8                                                 | Begeleide Fitness   15:30 - 16:30Eindigt:30-06-2022   Kown Mil 0 / 11                   | Begeleide Fitness<br>15:30 - 16:30Eindigt:01-07-2022<br>Are fram 0 / 8    |                                                               |
|                |                                                                                             |                                                                                   | Begeleide Fitness<br>16.45 - 17.45<br>Colle Schaller 0.78                         | Begeleide Fitness<br>16:45 - 17:45Eindigt 30-06-2022<br>Colin Schalten 0:7.8            | Fitness<br>16:45 - 17:45Eindigt 01:67-2022<br>0 / 8                       |                                                               |
|                |                                                                                             |                                                                                   | Fitness<br>18:00 - 19:00Eindigt:01-07-2022                                        | Fitness<br>18:00 - 19:00Eindigt:01-07-2022                                              | Fitness<br>18:00 - 19:00Eindigt:01-07-2022                                |                                                               |

4. U ziet onderstaand scherm. Bevestig uw keuze met "Reserveer nu/meedoen"

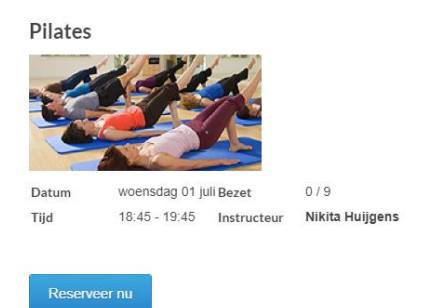

- 5. U bent ingeschreven! Het tijdslot van uw keuze in het rooster is groengekleurd en er staat een vinkje rechtsonder in de hoek.
- 6. Inschrijven kan tot maximaal 14 dagen vooruit via de online omgeving of app. Om in te schrijven is het noodzakelijk het lidmaatschap weer te activeren wanneer dit nu gepauzeerd is.
- Kunt u toch niet meedoen ? Dan graag uw reservering annuleren zodat een ander deel kan nemen. Nadat u bent ingelogd volgt u de stappen 5 t/m 8: bij stap 8 kiest u voor "annuleer reservering"

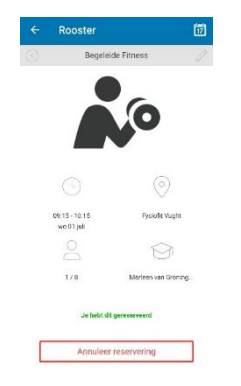

Wanneer u vragen heeft neem dan contact met ons op, of stuur een e-mail naar m.smeulders@fysiofitvught.nl